## **IP SERIES**

## PROTO>

## Спецификация

|                                  | Процессор                    | Hi3535                                                                                                    |
|----------------------------------|------------------------------|----------------------------------------------------------------------------------------------------|
| Система                          | Операционная система         |                                                                                                    |
|                                  | Системные ресурсы            | Пентаплекс: наблюдение, запись, видео,<br>воспроизведение, архивирование, работа в сети                   |
|                                  | Управление                   | Пульт ДУ; USB-мышь; Web интерфейс; CMS                                                                    |
|                                  | Язык                         | Русский/Английский                                                                                        |
| Видео                            | Каналы                       | 4ch x 3M / 8ch x 1080P / 16ch x 960p                                                                      |
|                                  | Выходы                       | 1xVGA, 1xHDMI                                                                                             |
|                                  | Стандарт                     | PAL / NTSC                                                                                                |
| Аудио                            | Сетевые каналы               | до 16 каналов (через IPC, аудио поверх видео)                                                             |
|                                  | Входы/выходы                 | 1xRCA/1xRCA                                                                                               |
| Дисплей                          | Деление экрана               | 1/4/9/16                                                                                                  |
|                                  | Разрешение                   | 1920x1080, 1600x1200, 1360x768, 1440x900,<br>1280x1024, 1024x768, 800x600                                 |
|                                  | Экранные обозначения         | Время, имя камеры, потеря видео,<br>детектор движения, закрытие камеры, запись                            |
|                                  | Формат сжатия<br>видео/аудио | H.264/G.711                                                                                               |
|                                  | Разрешение                   | 4ch x 5M / 8ch x 1080P / 16ch x 960p                                                                      |
| Запись                           | Скорость                     | до 30 к/с на канал                                                                                        |
|                                  | enopoerb                     | (зависит от настройки IPC)                                                                                |
|                                  | Качество изображения         | До 8Мб/с                                                                                                  |
|                                  | Типы записи                  | Вручную, по расписанию, по детектору движения                                                             |
|                                  | Воспроизведение              | 1ch × 5M / 2ch × 1080p / 4ch × 960p                                                                       |
| Воспроиз-<br>ведение<br>Архиви-  | Параметры поиска             | По времени (с точностью до секунды),<br>дате, тревоге, детектору движения                                 |
|                                  | Скорость<br>воспроизведения  | Real time                                                                                                 |
| рование                          | Функции<br>воспроизведения   | Воспроизведение, пауза, остановка, ускорение,<br>замедление, полноэкранное воспроизведение                |
|                                  | Способы архивирования        | USB HDD, USB-flash, загрузка по сети                                                                      |
| -                                | Тревожные события            | Запись, снимки, отправка по E-mail, тревога                                                               |
| Детектор<br>движения             | Область детекции             | Установка 192-х областей детекции (12х16),<br>6 уровней чувствительности                                  |
| Thepore                          | Тревож. вход                 | -                                                                                                    |
| тревога                          | Тревож. выход                |                                                                                                    |
| Сеть                             | Порт                         | RJ-45 port (10/100M)                                                                                      |
|                                  | Сетевые функции              | TCP/IP, DHCP, SMTP, PTZ-управление,<br>RTSP, ONVIF, NETIP, P2P (Cloud)                                    |
|                                  | Удаленные операции           | Наблюдение, РТZ контроль, воспроизведение,<br>системные настройки, загрузка файлов,<br>информация журнала |
| Дополни-<br>тельный<br>интерфейс | Жесткий диск                 | 2 SATA 4T6                                                                                                |
|                                  | Управление HDD               | Audio: 28.8 Mb*ch*H, Video: 450-8192 Mb*ch*H                                                              |
|                                  | USB интерфейс                | 2 USB порта: для подключения мыши<br>и архивирования                                                      |
|                                  | RS 485                       | РТΖ контроль                                                                                              |
|                                  | Размеры                      | 345х285х61.5 мм                                                                                           |
| 0                                | Питание                      | DC 12V, 4A                                                                                                |
| Описание                         | Рабочие условия              | -10°C~+55°C / 10~90%RH/86~106kpa                                                                          |

### Первичная настройка

#### Первичная настройка

После подключения видеокамер и мониторов к видеорегистратору, пожалуйста ознакомьтесь с инструкцией быстрой настройки для настройки системы

#### Установка видеорегистратора

1. Убедитесь что видеокамеры и мониторы подключены к видеорегистратору

2. Видеорегистратор должен быть установлен на чистую устойчивую поверхность. Видеорегистратор не должен подвергаться воздействию прямых солнечных лучей. Температура воздуха в аппаратной комнате не должна превышать рекомендованного значения.

3. Процесс загрузки видеорегистратора не рекомендуется прерывать нажатием кнопок на передней панели, мыши или ИК пульте. Не отключайте видеорегистратор в процессе загрузки. Для питания видеорегистратора рекомендуется применять бесперебойный источник питания UPS, для предотвращения сбоев в работе видеорегистратора.

#### Первый вход в систему

Для входа в основное меню, нажмите кнопку «Menu» на передней панели видеорегистратора или пульте дистанционного управления, или нажмите правую кнопку мыши в любом месте экрана. Значения по умолчанию для входа в систему: Пользователь (User name): admin Пароль (Password): без пароля, оставьте это поле пустым.

#### Основное меню

Основное меню выполнено в виде графического интерфейса. Оно состоит из разделов, каждый раздел содержит настройки принадлежащие к теме раздела. Любой раздел и его подменю может быть выбрано мышкой, кнопками передней панели и пульта ДУ

#### Перемещение по меню

Используйте USB мышь для удобства навигации по меню. Или пользуйтесь кнопками на передней панели или на пульте ДУ.

- Для выбора подсвеченного пункта меню нажимайте кнопку «Enter» - Для перемещения по пунктам меню используйте кнопки

#### - Для входа или выхода из пунктов меню нажимайте кнопку «Menu».

#### Настройка даты/времени и пароля пользователя

1. Войдите в меню «Настройка», затем подменю «Общие» 2. Выберите «Формат даты», «Формат времени», введите «Системное время» и по необходимости настройте дополнительные параметры, для сохранения настроек нажмите «ОК». 3. Войдите в меню «Управление», затем подменю «Уч.запись», установите пароль на доступ к системе.

#### Форматирование жесткого диска

При изменении даты / времени или при первом включении отформатируйте жесткий диск 1. Войдите в меню «Управление», затем «HDD», отметьте галочкой строку с нужным жестким диском. нажмите «Форматирование», подтвердите форматирование, нажав «ОК». Внимание! вся информация на жестком диске будет удалена в процессе форматирования.

#### Настройка записи

1. Войдите в меню «Запись», во вкладке «Настр.Записи», для каждого канала настройте соответствующие параметры

2. Войдите в меню «Настройка», затем в подменю «Компрессия» для каждого канала можно задать соответствующее значения сжатия

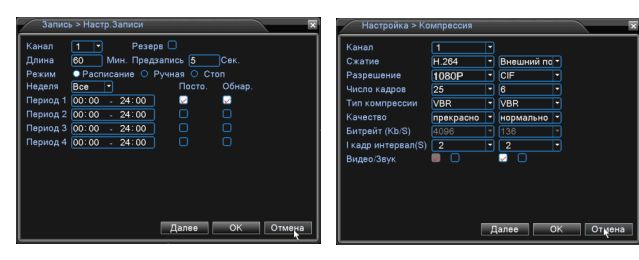

\* Внешний вид и технические характеристики оборудования могут быть изменены производителем в соответствии с модернизацией ассортимента без предварительного уведи

## Подключение к СМS и Web

#### СМS - сетевое клиентское ПО

Подключите видеорегистратор к локальной сети (LAN)

Запустите программу установки CMS IP Surveillance и следуйте инструкциям программы. В процессе установки антивирус может сообщать о вирусе в файле, это связано с поддержкой некоторых сетевых модулей, на самом деле никакого вируса нет. При первом запуске программа предложит установить пароль, задайте пароль и нажмите кнопку «Вход»

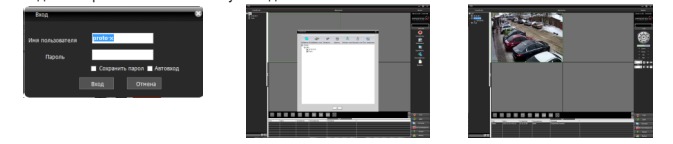

В главном меню выберите пункт система и в нем подпункт устройство. В появившемся окне добавьте новую область, например, магазин. Для добавления устройства выберите область магазин и нажмите на кнопку «+Устройство», далее во всплывающем окне выберите поиск IP. Если устройство и компьютер правильно подключены к компьютерной сети, то в списке появится найденное устройство. Выберите появившееся устройство и нажмите добавить. Закройте все окна кроме основного, в левой части вы увидите добавленное устройство, для его активации щелкните левой 2 раза левой кнопкой мыши.

Также данные регистраторы можно подключить к CMS Vision. В меню добавление устройства в списке Тип устройств необходимо выбрать значение DVR2011. Значения по умолчанию.

Username: admin Password:

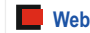

ID: admin / без пароля Введите IP адрес регистратора в адресную строку Internet Explorer.

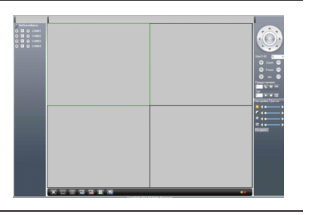

Для просмотра изображения и мониторинга необходимо скачать с регистратора и установить элемент управления Active-X. при подключении предложение скачать появится автоматически. Убедитесь что загрузка надстроек Active-X разрешена в Internet Explorer.

#### Как разрешить надстройки Active-X в Internet Explorer

Зайдите в "Сервис" -> "Свойства обозревателя"

Выбрать вкладку "Безопасность", указать зону "Надежные сайты" и нажать кнопку "Другой..." Сбросить настройки параметров на уровень "Низкий". Нажать кнопку «Сайты» и добавить нужные адреса и узлы в список «Надежных сайтов». Сохранить изменения и перезапустить Internet Explorer.

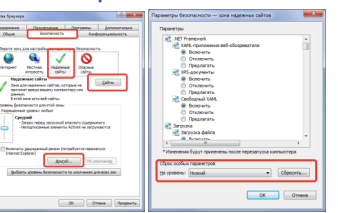

#### Условия хранения и транспортировки

Хранение продукции осуществляется в закрытом помещении при отсутствии агрессивной среды в виде паров кислот или щелочей. Температура окружающего воздуха от -45°C до +50°C; относительная влажность воздуха не более 95% при температуре 25°С.

Транспортировку осуществлять в таре, исключающей смещение упакованных изделий друг относительно друга, ударные воздействия и прямое попадание атмосферных осадков. Погрузка и выгрузка коробок с изделиями должна проводиться со всеми предосторожностями, исключающими удары и повреждения коробок. Температура окружающей среды при транспортировке от - 60°С до +70°С при относительной влажности до 98% при температуре +25°С.

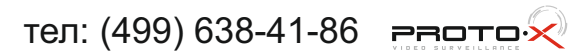

## **IP SERIES**

## PROTO>

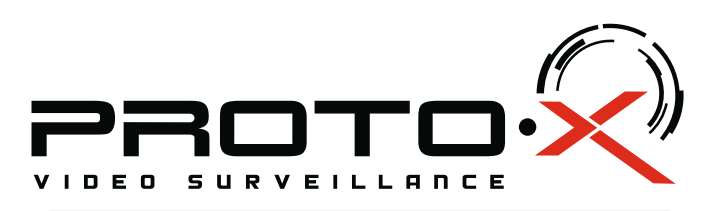

# RealTime NVR H264

## **PTX-NV082Z**

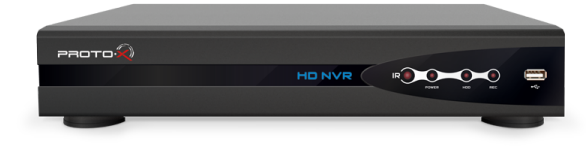

### Настройки по умолчанию (ID: admin / без пароля)

### Особенности:

Процессор: HiSilicon 3535

- Программное обеспечение: Embedded Linux
- Количество сетевых каналов видео: 4ch x 5Mp/ 8ch x 1080p/ 16ch x 960p Количество сетевых каналов аудио: через IP камеры, поверх видео
- Кодек сжатия видео/аудио: H.264/G.711
- Запись: 4ch x 5Mp@25fps/ 8ch x 1080p@25fps/ 16ch x 960p@25fps
- Отображение: 4ch x 5Mp@25fps/ 8ch x 1080p@25fps/ 16ch x 960p@25fps
- Воспроизведение: 1ch x 5Mp@25fps/ 2ch x 1080p@25fps/ 4ch x 960p@25fps Типы записи: Ручная запись, запись по расписанию, запись по движению
- Видеовыходы: 1xHDMI (до 1920x1080), 1xVGA (до 1920x1080)
- Входы/выходы аудио: 1xRCA/1xRCA (поддержка двухстороннего аудио) Детектор движения: каждый канал (192 области), настройка чувствительности Сетевой порт: 10/100 Мбит/с, RJ45
- Сетевые протоколы: TCP/IP, DHCP, SMTP, PTZ-управление, RTSP, ONVIF, NETIP, P2P (Cloud)
- РТZ управление: по RS-485, по сети
- Способы архивации: USB HDD, USB-flash, загрузка по сети, просмотр на ПК Архив: 2×HDD SATA до 4 Тб
- Управление видеорегистратором: Пульт ДУ; USB-мышь; Web интерфейс; CMS Мобильные клиенты: Android, i-OS
- Питание: DC12B 4A
- Номинальная частота 50Гц
- Габаритные размеры: 345х285х61.5 мм

## 🕂 Внимание!!!

При смене батареи соблюдать полярность. Батареи заменять только батареями того же типа.

Ознакомьтесь пожалуйста с настоящей инструкцией, она может облегчить оперирование и помочь выполнить первичные настройки параметров. Также здесь описываются основные функции видеорегистраторов и принцип навигации по основному меню

Передняя панель

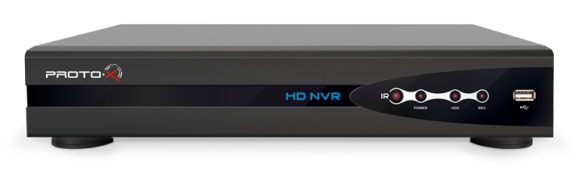

| Nº | Описание                           |
|----|------------------------------------|
| 1  | Приемник ИК сигнала                |
| 2  | Индикация работы видеорегистратора |
| 3  | Индикация работы жесткого диска    |
| 4  | Индикация записи на жесткий диск   |
| 5  | USB порт                           |

### Залняя панель

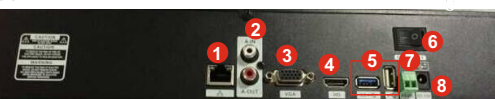

| N₽ | Описание                             |
|----|--------------------------------------|
| 1  | Разъем RJ-45 для подключения к сети  |
| 2  | Вход/выход аудио                     |
| 3  | VGA видеовыход                       |
| 4  | HDMI видеовыход                      |
| 5  | USB разъемы                          |
| 6  | Кнопка включения/выключения          |
| 7  | RS-485 для подключения PTZ устройств |
| 8  | Разъем для подключеия кабеля питания |

## Подготовка перед установкой

 Для защиты прибора от повреждений и обеспечить его нормальную работу, необходимо предотвратить попадание пыли, влаги, а так же избегать воздействия приборов с высоким TOKOM

- Не рекомендуется устанавливать и размещать оборудование в местах, где могут быть препятствия для вентиляции, например, в узких корпусах или небольших шкафах. Настоятельно рекомендуется использовать прибор в помещении с контролируемой температурой и регулируемым напряжением. Не перегружайте розетки, так как это может привести к пожару или поражению электрическим током.

- Рекомендуется обеспечить бесперебойное питание устройства, например с помощью ИБП, или прибор должен, по крайней мере быть подключенным к устройству защиты от скачка напряжения, одобренному UL, CUL, или CSA. Не допускать попадания прямых солнечных лучей на прибор во избежании нагрева

- Батареи не должны быть подвергнуты чрезмерному нагреву от солнечного света, огня и т.п

### На сайте WWW.PROTO-X.NET Вы можете скачать:

-Полную версию инструкции

-Новое и обновленное программное обеспечение CMS

-Свежую прошивку для видеорегистраторов Proto-X

А также получить квалифицированную помощь в любом вопросе, связанным с продукцией ТМ Proto-X.

Гарантийный талон Наименование Сетевой видеорегистратор PTX-NV082Z Дата покупки Заводской номер Подпись продавца Место для печати

## Изготовитель

"Энжитрон Лимитед", Стр. 1010, Мирамар Тауэр, 132, Натан Роад, Цимшантцу, Коулун, Гонконг

## автаолмМ

000 «Энжитрон Рус» 115191, РФ, г. Москва, ул. Б.Тульская, д. 2, пом. IIA, ком. 12

Срок гарантии на продукцию Proto-X составляет три года\* с даты покупки оборудования. Этим талоном компания Proto-X подтверждает исправность данного изделия и берет на себя обязанность обеспечить бесплатное устранение всех неисправностей, возникших по вине изготовителя, при соблюдении условий гарантии. E-mail: support@proto-x.net Год изготовления - первые четыре цифры штрих-кода.

Товар сертифицирован согласно ТРТС 004/2011 и ТРТС 020/2011. Аккредитованный орган по сертификации ООО Фирма "Сибтехстандарт".

## Условия гарантии

1. В гарантийном талоне должно быть указано наименование модели, серийный номер, дата приобретения и печать компании, продавшей данное изделие.

2. Гарантия имеет силу на территории Российской Федерации и распространяется на изделие, приобретенное на территории Российской Федерации.

3. Гарантия покрывает только неисправности, которые возникли по вине изготовителя.

4. Не подлежит гарантийному ремонту оборудование с дефектами. возникшими вследствие: механических повреждений; нарушений требований по монтажу: несоблюдений условий эксплуатации, в том числе эксплуатации оборудования вне заявленного диапазона температур; несоблюдения требований подключения к электропитанию; стихийных бедствий (удар молнии, пожар, наводнение и т.п.), а также иных причин, находящихся вне контроля изготовителя; ремонта или внесения конструктивных изменений неуполномоченными лицами.

Претензий по внешнему виду и комплектности не имею

\* - полная гарантия 12 месяцев, 24 месяца бесплатное сервисное обслуживание.

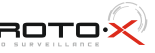